# 8800シリーズMPP電話機の言語の設定

#### 目的

この記事では、Webベースのユーティリティと電話GUIを使用して、Cisco IP Phone 8800シリーズマルチプラットフォームで希望の言語を設定する方法を説明します。

該当するデバイス |ファームウェアのバージョン

• 8800 シリーズ | 11.0.1 (最新のダ<u>ウンロード</u>)

### 言語の設定 – Webベースユーティリティを使用

ステップ1:IP PhoneのWebベースのユーティリティにログインし、[Admin Login] > [advanced]をクリックします。

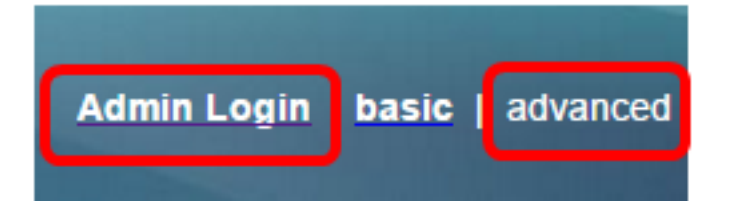

ステップ2:[Voice] > [Regional]をクリックします。

| Voice | Call History | Personal Dire      | ectory                           |
|-------|--------------|--------------------|----------------------------------|
| SIP   | Provisioning | g Regional         | Phone                            |
|       | Voice<br>SIP | Voice Call History | Voice Call History Personal Dire |

ステップ3:[Language]領域の[Language Selection]フィールドに希望の言語を入力します。

**注**:この例では、英語を使用します。

| Language |                           |         |
|----------|---------------------------|---------|
|          | Dictionary Server Script: |         |
|          | Language Selection:       | English |

ステップ4:[Submit All Changes]をクリックします。

| Undo All Changes | Submit All Changes |
|------------------|--------------------|
|                  |                    |
|                  |                    |

これで、Webベースのユーティリティを使用して電話機の言語を正しく設定できました。

## 言語の設定:電話のGUIを使用

#### ステップ1:IP Phoneのアプ**リケーシ**ョン・ボタンを押す。

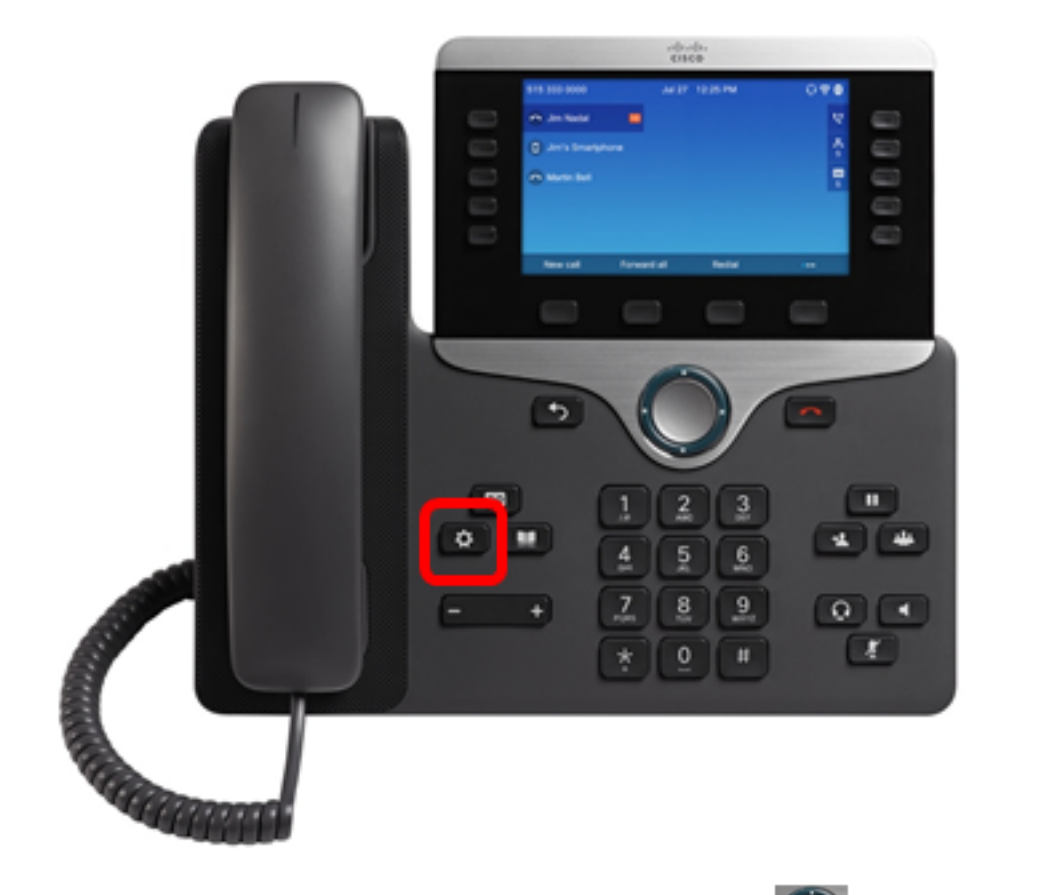

ステップ2:ナビゲーションクラスタボタンを使用し こて、[デバイスの管理]に移動し、 [選択]ソフトキーを押します。

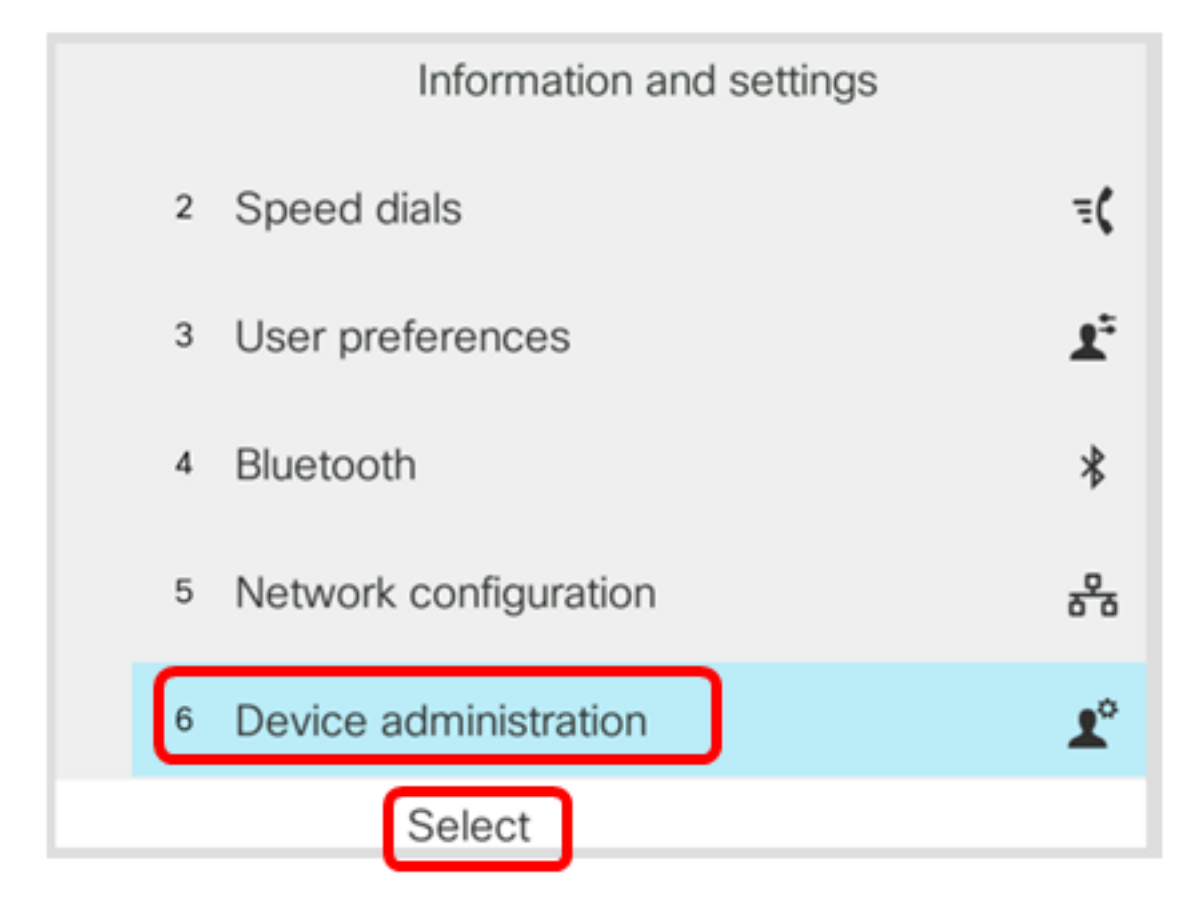

ステップ3:[Language]に移動し、[Select]ソフトキーを押します。

|   | Administration |                        |
|---|----------------|------------------------|
| 1 | Set password   | >                      |
| 2 | Sign out       |                        |
| 3 | Date/Time      | >                      |
| 4 | Language       | English-US <b>&gt;</b> |
| 5 | Restart        |                        |
|   | Select         |                        |

ステップ4:言語を選択し、[保存]ソフトキーを**押し**ます。

注:この例では、English-USが選択されています。

|   | Language selection |
|---|--------------------|
| 1 | English-US         |
|   |                    |
|   |                    |
|   |                    |
|   |                    |
|   |                    |
|   | Save               |

#### これで、GUIを使用して電話機の言語を正しく設定できました。

### この記事に関連するビデオを表示…

シスコのその他のテクニカルトークを表示するには、ここをクリックしてください